1 Zoom のダウンロード・インストール

ご利用端末に合わせて下記の QR コードかストアリンクより、アプリをダウンロード してください。

| iPhone の場合 | Android の場合                   |
|------------|-------------------------------|
|            |                               |
|            | <b>Google Play</b><br>で手に入れよう |

- 2 ミーティングへの参加
  - (1) QR コードをご利用の場合

送付している資料に印字されている QR コードを読み込むと、Zoom が起動し、直接 オンライン相談に接続されます。

| 27123          |    |  |
|----------------|----|--|
| 名前を入力してください    |    |  |
| <u>けいしん 太郎</u> |    |  |
| キャンセル          | 続行 |  |

ご相談者様氏名を入力してください。

(2) QRコードを利用せず、ミーティング ID を直接入力する場合 Zoomの起動

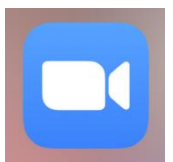

Zoom アイコン Zoom から、「Zoom Cloud Meetings」を起動します。

| ミーティングを開始、またはミーティ<br>ングに参加します |  |
|-------------------------------|--|
|                               |  |
| ミーティングに参加する                   |  |
| サインアップ サインイン                  |  |

起動画面の「ミーティングに参加する」をタップすると下記画面になります。

| キャンセル <b>ミーティングに参加する</b>                                        | キャンセル ミ <b>ーティングに参加する</b>                               |
|-----------------------------------------------------------------|---------------------------------------------------------|
|                                                                 |                                                         |
| ミーティング ID                                                       | <u> </u>                                                |
| 会議室名で参加                                                         | 会議室名で参加                                                 |
| スクリーンネーム                                                        | けいしん 太郎 💿                                               |
| [参加] をクリックすると、当社のサー <b>ビス利用規約とプライバシース</b><br>テートメントに同意したことになります | [参加] をクリックすると、当社のサービス利用規約とプライパシース<br>テートメントに同意したことになります |
| 参加                                                              | 参加                                                      |

ミーティング ID(送付資料に記載)とお名前を、ご入力ください。

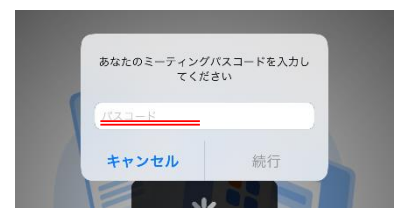

参加ボタンを押すとミーティングパスコードの入力を求められるので、 ミーティングパスコード(送付資料に記載)をご入力ください。 4 ミーティングの開始

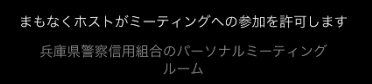

担当者が入室の許可をするまでしばらくお時間がかかりますので、お待ち願うことと なります。

入室の許可をするとミーティングが始まります。

○ マイクやカメラのアクセス許可を求められた場合は「OK」を選択してください。

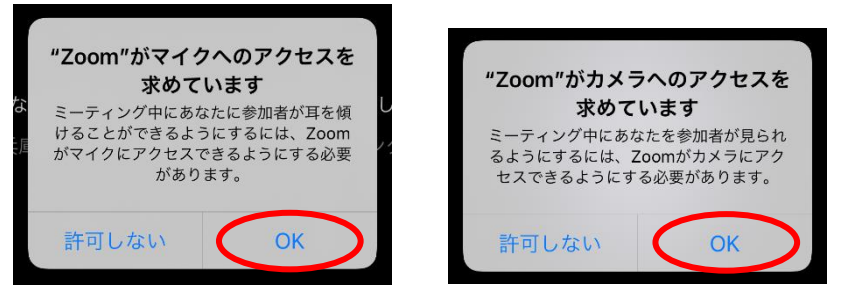

○ 入室時に音声利用の確認が出ますので、「WiFi または携帯のデータ」を選択してく ださい。

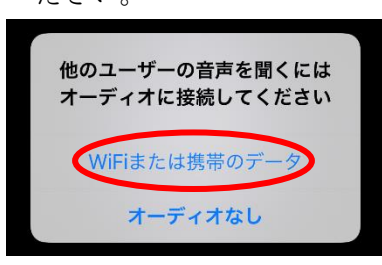

○ ミュートになっていた場合、担当者からミュート解除の依頼をいたしますので、
「ミュート解除」を選択してください。

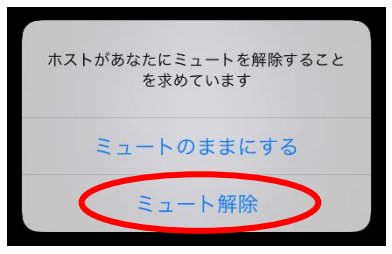

○ 音声・ビデオ(カメラ)ともに、オフの場合は赤い斜線表記となっています。

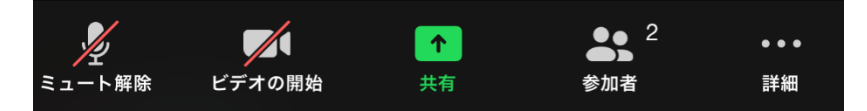

音声・ビデオ(カメラ)ともにオンの場合。

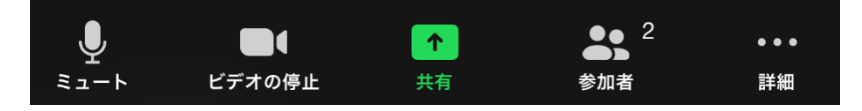

- 5 注意事項
  - (1) カメラについて

接続時には、組合の担当者はカメラがオンになっていますが、通話開始時は**組合員様 側のカメラはオフになっております**。

必要に応じてオンオフを切り替えていただけます。

(2) データ使用に関して

Zoom は携帯のデータ通信及び Wi-Fi のどちらでも利用可能ですが、ビデオ通話を利用するため、データ通信量が多くなりますので、Wi-Fi 環境下でのご利用を推奨いたします。

参考:音声通話のみ 約 10メガバイト/10分

ビデオ通話時 約100メガバイト/10分

(3) 背景のぼかし・バーチャル背景について一部の Android 端末ではご利用できません。